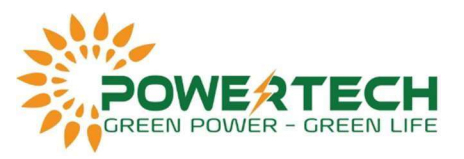

## HƯỚNG DẪN THAY THẾ THIẾT BỊ TRÊN HỆ THỐNG FUSIONSOLAR

| ggested Sites 💉 Phong Bei hoc - Be | :huawei.com/unisso/login.action?service=%2Furis<br> | ess%2Fv1%2Fauth%3Fser | vice%3D%252Fivetecoweb | ext%252Fhome%252Fir | idex.html&decision=1#/ | (LOGIN<br>X Mán hình Samsung | G. Dell Precision 3541 | ත්<br>වි Disu tra | ng khác 🛛 🔝 Danh sách đọc |
|------------------------------------|-----------------------------------------------------|-----------------------|------------------------|---------------------|------------------------|------------------------------|------------------------|-------------------|---------------------------|
|                                    |                                                     |                       |                        |                     |                        |                              |                        | Select Server     | English                   |
|                                    |                                                     |                       |                        | Fusion              | Solar                  |                              |                        |                   |                           |
|                                    |                                                     | -                     |                        | 2                   |                        | -2                           |                        |                   |                           |

2. Sau khi Log in bạn chọn Plant có thiết bị cần thay thế.

| Plar                   | nt KPIs                              |                                                                                                    |                                                                           |                                                                                                    | Plant Status                                                                                                    |                                                                                                    |                                                                                                    |                                                                                                    | Real-Time Alar                                                                                                    | rms                                                                                       |                                                                                       |                |
|------------------------|--------------------------------------|----------------------------------------------------------------------------------------------------|---------------------------------------------------------------------------|----------------------------------------------------------------------------------------------------|----------------------------------------------------------------------------------------------------|----------------------------------------------------------------------------------------------------|----------------------------------------------------------------------------------------------------|----------------------------------------------------------------------------------------------------|----------------------------------------------------------------------------------------------------|-------------------------------------------------------------------------------------------|---------------------------------------------------------------------------------------|----------------|
| (¥                     | 2.21<br>Current (<br>6.56<br>Revenue | MW<br>power ()<br>K &<br>today                                                                                  | 10.76 MWM<br>Vield today<br>5.57 GWH<br>Total yield                       |                                                                                                    | 9<br>Total plant                                                                                                    | • 66<br>Net<br>• 2<br>Fa<br>• 1<br>of                                                                                                    | ormal<br>ulty                                                                                                    |                                                                                                    | 3<br>Total slarm                                                                                                    |                                                                                           | ) 0<br>Critical<br>) 2<br>Major<br>) 1<br>Minor<br>0<br>Warning                       |                |
|                        |                                      |                                                                                                    |                                                                           |                                                                                                    |                                                                                                    |                                                                                                    |                                                                                                    | we firman-                                                                                                    |                                                                                                    |                                                                                           | _                                                                                     |                |
| Plant name             | Plant nam                            | e Region                                                                                                    | Region                                                                    | Grid Connection                                                                                                    | Total string capacity                                                                                                    | All U                                                                                                    | Grid connection                                                                                                    | Current Pow                                                                                                    | er Specific Energy                                                                                                    | Vield Toda                                                                                | Ad<br>ay Total Yield                                                                  | dd P           |
| Plant name             | Plant nam<br>Plant<br>Image          | Công ty TNHH Anh                                                                                                | Region :<br>Quốc                                                          | Grid Connection<br>Date                                                                                                    | Total string capacity     (kWp)                                                                                                    | All U<br>Optimizer<br>Quantity                                                                                                    | © Battery Wea                                                                                                    | ather Current Pow<br>(kW)                                                                                                    | er ÷ Specific Energy<br>(kWh/kWp)                                                                                                    | Vield Toda<br>(kWh)                                                                       | ay ÷ Total Yield<br>(kWh)                                                             | dd P           |
| Plant name Status ::   | Plant nam                            | Công ty TNHH Ann.                                                                                               | Region :<br>Quốc :<br>Vietnam                                             | Grid Connection<br>Date<br>2021-06-26                                                                                                    | Total string Capacity     Total String Capacity     (KWp)     1068.000                                                                                                    | All Optimizer<br>Quantity                                                                                                    | Grid connection                                                                                                    | ther Current Pow<br>(kW)<br>183.11                                                                                                    | er<br>Specific Energy<br>(kWhykWp)<br>1.91                                                                                                    | Vield Toda<br>(kWh)<br>2039.78                                                            | Ag<br>ay ÷ Total Yield<br>(kWh)<br>636064.86                                          | dd P           |
| Plant name<br>Status 0 | Plant nam                            | Region<br>Công ty TNHH Anh<br>Công ty TNHH An<br>Tần Huyền-Apollo2                                              | Region :<br>Quốc<br>Vietnam<br>Vietnam                                    | Device type     All       Grid Connection     Date       2021-06-26     2021-01-20                                                                                                    | Total string capacity     Total String Capacity     total String Capacity     total String | All  Optimizer Quantity                                                                                                    | Battery Wea     The second second secon | ther Current Pow<br>(kW)<br>183.11<br>0.00                                                                                                    | er = Specific Energy<br>(kWh/kWp)<br>1.91<br>0.00                                                                                                    | <ul> <li>Reset</li> <li>Vield Toda<br/>(kWh)</li> <li>2039.78</li> <li>0.00</li> </ul>    | Av<br>Total Vield<br>(kWh)<br>636064.88<br>524415.25                                  | dd P           |
| Plant name Status ©    | Plant man                            | Region<br>Công ty TNHH Anh<br>Công ty TNHH An<br>Tần Huyền-Apollo2<br>Viet Quang                                | Region<br>^gion :<br>Quốc<br>Vietnam<br>Vietnam                           | Device type         All           Grid Connection         Date           2021-06-26         2021-01-20           2021-01-01         2021-01-01                                         | Total string capacity         \$           Total string capacity         \$           1068.000         \$           999.000         \$                                                                                                    | All Continued and a contract of the second second s | c Battery Wee                                                                                                    | Start date           Ather         Current Pow<br>(kW)           183.11           0.00           600.42                                                   | er c Specific Energy<br>1.93<br>0.00<br>2.22                                                                                                    | Reset<br>Vield Tod.<br>2039.78<br>0.00<br>2218.63                                         | Ny = Total Vield<br>(kWM)<br>636064.88<br>524415.25<br>1147663.10                     | id F           |
| Plant name Status      | Plant nam<br>Plant<br>Image          | Region<br>Công ty TNHH Anh<br>Công ty TNHH Ann.<br>Tần Huyên Apollo2<br>Việt Quang<br>Ngan Son                  | Region<br>~gion c<br>Quốc<br>Vietnam<br>Vietnam<br>Vietnam                | Device type         All           Grid Connection         Date           2021-06-26         2021-01-20           2021-01-01         2021-01-01                                         | Total string capacity         c           Total string Capacity         c           1068.000         c           999.000         999.000                                                                                                    | All v                                                                                                    | c Battery Wea                                                                                                    | Start date           Start date           Current Pow<br>(KW)           183.11           0.00           600.42           637.13                           | Find date         Second           er         \$ Specific Energy<br>(xWh/kWp)                                                                             | Reset<br>Vield Tod:<br>(KWh)<br>2039.78<br>0.00<br>2218.63<br><b>0</b> 2346.68            | xy = Total Yield<br>(kWh)<br>636064.88<br>524415.25<br>1147663.10<br>1247333.96       | 10 F<br>)<br>5 |
| Status c               | Plant nam<br>Image                   | Region<br>Công ty TNHH Anh.<br>Công ty TNHH An<br>Tân Huyền-Apollo2<br>Viet Quang<br>Ngan Son<br>KhangThinhFarm | Region<br>~ gion c<br>Vietnam<br>Vietnam<br>Vietnam<br>Vietnam<br>Vietnam | Device type         All           Grid Connection         Date           2021-06-26         2021-01-20           2021-01-01         2021-01-01           2021-01-01         2021-01-01 | Total string capacity         2           Total string capacity         2           1068.000         2           999.000         3           900.000         100.000                                                                                                    | All  Optimizer Quantity                                                                                                    | c Battery Wes                                                                                                    | Shart date           Shart date           Current Pow           (KW)           183.11           0.00           600.42           637.13           \$ 51.15 | Find date         Security           er         \$ Specific Energy<br>(XMT/KWp)            1.91         0.00            2.22         2.61            2.34 | Reset<br>Vield Tod,<br>(kWh)<br>2039.78<br>0.00<br>2218.63<br>2346.68<br>233.68<br>233.68 | V<br>V = Total Yield<br>03004.88<br>524415.25<br>1147663.10<br>1247333.96<br>53958.87 | )<br>)<br>5    |

**3. Cửa sổ Plant xuất hiện => Chọn Device Management.** 

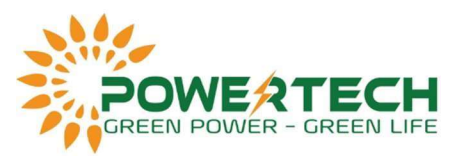

| Energy Yields              |                                            | Environmental Benefits                               | Real-Time Alarms >                                                                                                    |
|----------------------------|--------------------------------------------|------------------------------------------------------|----------------------------------------------------------------------------------------------------|
| 636.09 ntWh<br>Total yield | 2.07 MWh<br>Vield today                    | 8 8                                                  | ( ) O O                                                                                                    |
| 2.07                       | 2.07 March                                 | 254.44 tons 302.14 tons 413                          | 0 Minor                                                                                                    |
| Consumption today          | Self-consumption energy                    | Standard coal saved CO, avoided Equivalent trees pla | nted Tassialarms 0 Warning                                                                                                    |
| Energy Flow                |                                            |                                                      | Basic Information     Công ty TNHH Anh Quốc                                                                                                    |
| String 257,566 kW          | Output Power: 257 555 KW<br>Inverter: (10) | Siport – Grid                                        | Basic Information     Công ty TNHH Anh Quốc     Audrew: Viện Dinh Thanh     Statos     Total string capacity: 1.066 MWp     Grid connection date: 2021-06-26     Longitude and latitude: 105' 35'51'E 20' 0'2                                                                                                    |
| Sting 237,356 KW           | Culput Power: 257 555 KW<br>Invetter: (10) | Export - Grid                                        | <ul> <li>Basic Information</li> <li>Công ty TNHH Anh Quốc</li> <li>Aidress: Wen họnt, Thanh hanh</li> <li>Statox: Tratal string capacity: 1.066 MWp</li> <li>Grid connection date: 2021-06-26</li> <li>Longitude and lattude: 105' 35'5'1'E 20' 0'2</li> <li>Weather: Sat 2021-09-04</li> <li>Sun</li> </ul>                                                                                                  |
| String 257356 KV           | Invetter: (10)                             | Meter Export                                         | <ul> <li>Basic Information</li> <li>Công ty TNHH Anh Quốc</li> <li>Aidress: Yen Dinh, Thon Thanh,</li> <li>Statoa: Total string capacity: 1.066 MWp</li> <li>Grid connection date: 2021-06-26</li> <li>Longitude and lattitude: 105' 35'S' 1'E 20' 0'2</li> </ul> Weather           Sat 2021-09-04           Weather           Sat 2021-09-04           Weather           Sat 2021-09-04           Heavy rain |

4. Chọn seri thiết bị cần thay thế (Inverter/Smartlogger/Sdongle,...).

|            | Layout K     | eports Device Manag | ement Alarms           |                   |                          |                  |                          |            |             |
|------------|--------------|---------------------|------------------------|-------------------|--------------------------|------------------|--------------------------|------------|-------------|
| evice type | All          | Device name:        | SN:                    | Search            |                          |                  |                          |            |             |
|            |              |                     |                        |                   | Set Parameters           | Replace Device   | Delete Export Basic Info | Export Per | formance Da |
| . 0        | ommunication | Device Name         | Device Type            | Software Version  | Warranty Expiration Date | SN               | Communication Device     | Model      | Operation   |
|            | •            | BT 07 -             | Inverter               | V500R001C005PC110 | -/-/-                    | 672089004825     | 102080058122             | SUN200     | R           |
| 10         | •            | 8T 08 - 47520kwp    | Inverter               | V500R001C00SPC111 | -/-/-                    | 6T20B9022706     | 102080058122             | SUN200     | L           |
|            | •            | BT 01 - 107730kwp   | Inverter               | V500R001C00SPC111 | -/-/-                    | 6T20B9022729     | 102080058122             | SUN200     | l           |
|            | •            | BT 09 - 111600kwp   | Inverter               | V500R001C00SPC111 | -1-1-                    | 6T20B9022471     | 102080058122             | SUN200     | R           |
|            | •            | BT 04 - 105300kwp   | Inverter               | V500R001C00SPC111 | -/-/-                    | 6T20B9022536     | 102080058122             | SUN200     | L           |
|            | •            | BT 05 - 100035kwp   | Inverter               | V500R001C00SPC110 | -/-/-                    | 672089004607     | 102080058122             | SUN200     | L           |
|            | 0            | AM00102080058122    | Power Sensor(Export+im | V100R001C01AM001  | -1-1-                    | AM00102080058122 | 102080058122             | PowerN     | 1           |
|            |              | BT 02 - 100035kwp   | Inverter               | V500R001C00SPC111 | -/-/-                    | 6T20B9022741     | 102080058122             | SUN200     | l.          |
|            | •            | 102080058122        | SmartLogger            | V300R001C00SPC030 | -/-/-                    | 102080058122     | •                        | Smart L    | l.          |
|            |              | 8T 03 - 105300kwp   | Inverter               | V500R001C00SPC111 | -/-/-                    | 6T20B9022746     | 102080058122             | SUN200     | 1           |

5. Sau đó chọn Replace Device.

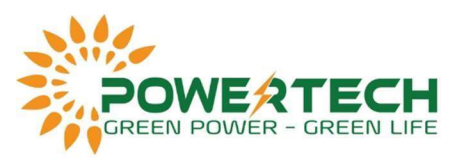

| c > Côn   | ig ty TNHH Anh Qu       | óc                   |                        |                    |                          |                  |                          |             |               |    |
|-----------|-------------------------|----------------------|------------------------|--------------------|--------------------------|------------------|--------------------------|-------------|---------------|----|
| erview    | Layout                  | Ceports Device Manag | gement Alarms          |                    |                          |                  |                          |             |               |    |
| Device ty | pe: All                 | V Device name:       | SN:                    | Search             | l,                       |                  |                          |             |               |    |
|           |                         |                      |                        |                    | Set Parameters           | Replace Device   | Delete Export Basic Info | Export Pert | formance Data |    |
| •         | Communication<br>Status | Device Name          | Device Type            | Software Version   | Warranty Expiration Date | SN               | Communication Device     | Model       | Operation     |    |
|           | •                       | BT 07 -              | inverter               | V500R001C00SPC110  | -/-/-                    | 6T20B9004825     | 102080058122             | SUN200      | L             | ÷. |
|           | •                       | BT 08 - 47520kwp     | Inverter               | V500R001C00SPC111  | -/-/-                    | 6T20B9022706     | 102080058122             | SUN200      | L             |    |
|           | •                       | BT 01 - 107730kwp    | Inverter               | V500R001C00SPC111  | -/-/-                    | 6T20B9022729     | 102080058122             | SUN200      | 1             |    |
|           | •                       | 8T 09 - 111600kwp    | Inverter               | V500R001C00SPC111  | -/-/-                    | 672089022471     | 102080058122             | 5UN200      | L             |    |
|           | •                       | BT 04 - 105300kwp    | Inverter               | V500R001C00SPC111  | -/-/-                    | 6T20B9022536     | 102080058122             | SUN200      | 1             |    |
|           | •                       | BT 05 - 100035kwp    | Inverter               | V500R001C00SPC110  | ·/-/·                    | 6T20B9004607     | 102080058122             | SUN200      | L             |    |
|           | 0                       | AM00102080058122     | Power Sensor(Export+im | V100R001C01AM001   | -/-/-                    | AM00102080058122 | 102080058122             | PowerN      | Ľ             |    |
|           | •                       | 8T 02 - 100035kwp    | Inverter               | V500R001C00SPC111  | -/-/-                    | 672089022741     | 102080058122             | SUN200      | L             |    |
|           | ٠                       | 102080058122         | SmartLogger            | V300R001C00SPC030  | -/-/-                    | 102080058122     | 5                        | Smart L     | L             |    |
|           |                         | RT 03 105300hum      | Investor               | 1/E008001C005PC111 |                          | 672080022746     | 102080058122             | CUNIDOC     |               |    |

## 6. Nhập seri inverter mới vào khung Targer Device => Nhấn Replace.

| Current Device       | Target Device                      |      |
|----------------------|------------------------------------|------|
| 21010738716TLA900605 | Enter the SN of the target device. | View |
| SN                   | SN                                 |      |
| Software Version     | Software Version                   |      |
| Inverter Model       | Inverter Model                     |      |

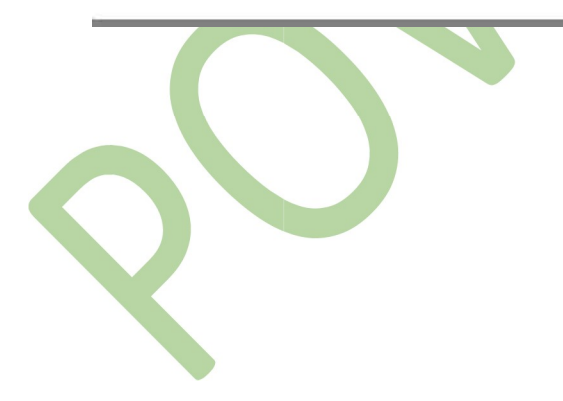